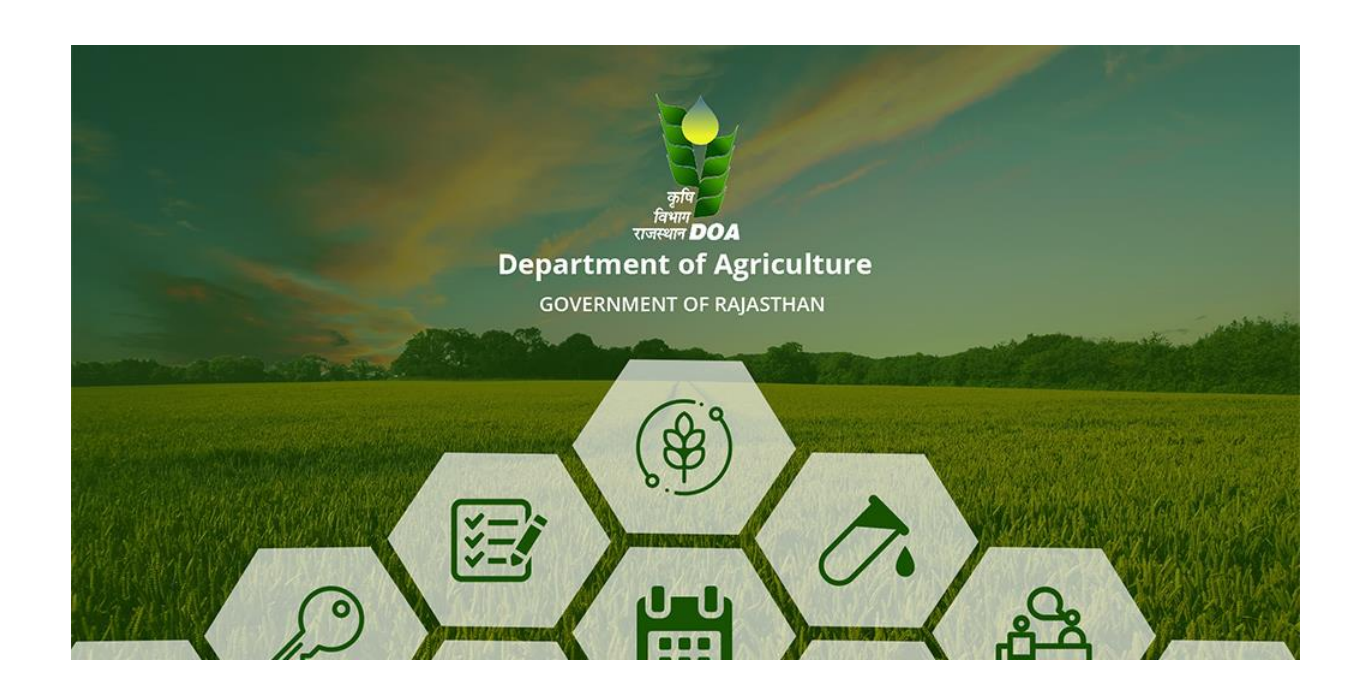

## कृषि यंत्रों के लिए सब्सिडी हेतु पंजीकरण प्रक्रिया

## कृषि यंत्रों के लिए सब्सिडी

1. सर्वप्रथम इ-मित्र उपयोगकरता द्वारा अपना पंजीकृत SSOID एवं Password डालना है|

| राजस्थान एकल लॉग इन 🖡 👬 सभी एप्लीके थन के लिए एक लॉग इन                                                                                                    |                                        | English   हिन्दी                              |
|----------------------------------------------------------------------------------------------------|----------------------------------------|-----------------------------------------------|
| G2G ऐप्स                                                                                                    | लॉग इन                                 | पंजीकरण                                       |
| 184                                                                                                    | ssotestkiosk1                          |                                               |
| G2C/ G2B ऐप्स                                                                                                    |                                        |                                               |
| I I I                                                                                                    | 4 <b>1</b> <sup>3</sup> 5 <sup>3</sup> | 5 कैपचा दर्ज करें 📣 😂                         |
| पहचान                                                                                                    | लो                                     | र्य इन                                        |
| 1 6443393                                                                                                    | �                                      | पयोगकर्ता नाम) नाम भूल गए हैं ?<br><u>ere</u> |
| D profile. 🔹 🤠 w.e.f. 01 March, 2017, Designation based SSOIDs should not be used for Login/ Sign-In.                                                                                                    |                                        | 00000                                         |
| साइट डिजाइन, विकसित एवं मेजबानी सूचना प्रौदागिकी एवं संवार विभाग, राजस्थान द्वारा की गई है<br>हेस्पठेस्क विवरण   वेबसाइट नीतियां   पासवर्ड पोलिसी   FAQ   साइटमेप<br>हेस्पठेस्क विवरण   वेबसाइट नीतियां   पासवर्ड पोलिसी   FAQ   साइटमेप<br>हिस्पठेस्क विवरण   वेबसाइट नीतियां   पासवर्ड पोलिसी   FAQ   साइटमेप |                                        | <b>Y 1</b>                                    |

2. सफलता पूर्वक लॉग इन करने के पश्चात उपयोगकर्ता ई-मित्र टैब पर क्लिक करेगा |

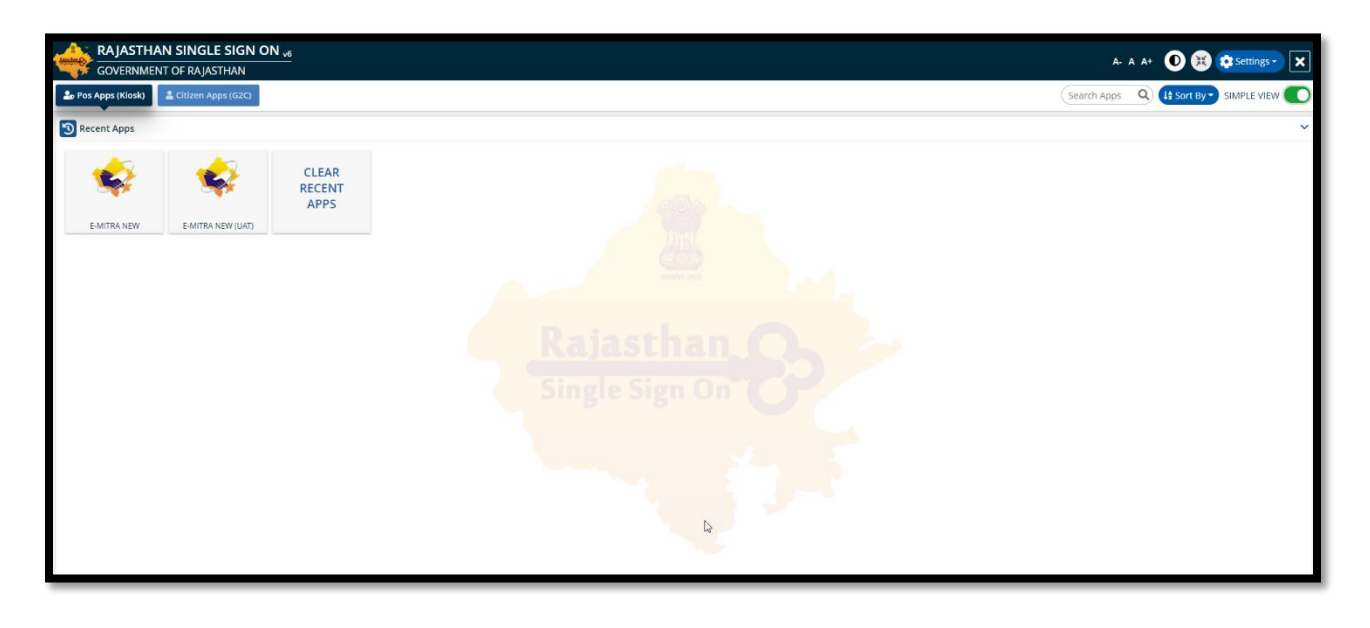

3. उपयोगकर्ता अब ई–मित्र यूटिलिटी टैब पर पहुंचकर यूटिलिटी टैब पर क्लिक करेगा |

| Government of Raja:<br>Department of Information Technolog | stha<br>"v & Co | n<br>mmunication     |          | Register<br>Complaint | service.emitra           | 0141-2221424, 0141-2221425<br>alinjashina garuin helpdesi.emitraimijashina garuin<br>utimty-amitraimijashina garuin                                                                                     |
|------------------------------------------------------------|-----------------|----------------------|----------|-----------------------|--------------------------|----------------------------------------------------------------------------------------------------|
|                                                            | _               |                      |          | स्टेट डाटा सेंटर में  | सुधार कार्य हेतु ई-मित्र | त्र की सेवाएं दिनांक 05 अबदूबर 2019 को रात्रि 10 ब 🛷 🖬 🖬 🛃 SSOTESTKIOSK1 📑                                                                                                    |
| 26 Home                                                    | <               | # Dashboard          |          |                       |                          | You Are Under Category WALLET ADMINCE CREDIT LIMIT DUES Q SEARCH                                                                                                    |
| Dashboard                                                  |                 |                      |          |                       |                          |                                                                                                    |
| NB Inbax                                                   | <               | Dashboard Set as per | priority |                       |                          |                                                                                                    |
| Financial                                                  | <               | 🛔 Se                 | rvices   | Recent Log            | LSP Contact              | 🗰 Message Board 🖈 Action request 🛛 & QuickPay 👍 Favorite Service 🖒 Favorite Pages                                                                                                    |
| Services                                                   | <               | Utility              |          |                       |                          |                                                                                                    |
| Report                                                     | <               | Application          |          |                       |                          | "Note: मूल निवास, जाति प्रमाण पत्र तथा ऐसी अन्य सभी सेवाये जिनमे प्रमाण पत्र जारी किये जाते हैं उन सभी के प्रमाण पत्र का प्रिंट Avail Service में जा कर Print Certificate की<br>सेवा के माध्यम से सेवें |
| 👗 User Management                                          | <               | Download Certificate |          |                       |                          | (यह सेवा यहते Print Bonafide Certificate के नाम से दी जा रही थी, अब यह Print Certificate के नाम से उपलब्ध है)<br>-                                                                                      |
| Inventory Mangement                                        | <               |                      |          |                       |                          | Download Morpho Driver For UID Mobile Numt Updated Service                                                                                                    |
| 🖌 Tool Management                                          | <               |                      |          |                       |                          | Download PVC Print Setup And Guideline                                                                                                    |
| 🍰 Travel                                                   | <               |                      |          |                       |                          | Download TeamViewer Quick Support V11                                                                                                    |
|                                                            |                 |                      |          |                       |                          | *Note: Your SBI Mapped TID is RJ123424, for any correction Contact - 8559879405, emitra microatm@gmail.com                                                                                              |
|                                                            |                 |                      |          |                       |                          | "Note: Your BG Expire On '31-07-2018', Bg Amount-'100000', No of days Left - '-594'                                                                                                    |
|                                                            |                 |                      |          |                       |                          | स्टेट जाटा सेंटर में सुधार कार्य हेतु ई-मित्र की सेवाएं दिनांक 05 अक्टूबर 2019 को रात्रि 10 बजे से 11 बजे तक तथा दिनांक 06 अक्टूबर 2019 को प्राप्तः 10 बजे से 11 बजे तक अनुपलब्ध रहेंगी।                |
|                                                            |                 |                      |          |                       |                          |                                                                                                    |
|                                                            |                 |                      |          |                       |                          |                                                                                                    |
|                                                            |                 |                      |          |                       |                          |                                                                                                    |
|                                                            |                 |                      |          |                       |                          |                                                                                                    |
|                                                            |                 |                      |          |                       |                          |                                                                                                    |
|                                                            |                 |                      |          |                       |                          |                                                                                                    |
|                                                            |                 |                      |          |                       |                          |                                                                                                    |
|                                                            |                 |                      |          |                       |                          |                                                                                                    |

4. यूटिलिटी टैब के अंतर्गत उपयोगकर्ता कृषि यंत्रों के लिए सब्सिडी सर्च कर दिए गए विकल्प का चयन करेगा |

| Government of Raja          | astha<br>xyy & Co | I)<br>mmunication                              | Register<br>Complaint | 0141-222<br>service.emitra@rajasthan.gov.in<br>utility.emitra@r | 1424, 0141-2221425<br>selpdesk.emitra@rajasthan.gov.in<br>ajasthan.gov.in |      |       | E-strikter | <b>L-mitra</b><br>Effective Governance<br>Better Citizen Service | 1            |
|-----------------------------|-------------------|------------------------------------------------|-----------------------|-----------------------------------------------------------------|---------------------------------------------------------------------------|------|-------|------------|------------------------------------------------------------------|--------------|
|                             |                   |                                                |                       |                                                                 |                                                                           |      | · · · | : * 🞴      | SSOTESTKIOSK1<br>LSP KIOSK ADMIN +                               | अ            |
| Home                        | <                 | Dashboard > Services > Avail Service > Utility |                       |                                                                 |                                                                           |      |       |            |                                                                  |              |
| ∎b Inbox                    | <                 | · Sumoura / Sumoura / Humbernae/ Sumy          |                       |                                                                 |                                                                           |      |       |            |                                                                  |              |
| Financial                   | <                 | SERVICES Avail Service                         |                       |                                                                 |                                                                           |      |       |            |                                                                  |              |
| Services                    | <                 | ☑ Avail Service                                |                       |                                                                 |                                                                           |      |       |            |                                                                  |              |
| Citizen Registration        |                   | nl                                             |                       |                                                                 | 0                                                                         |      |       |            | Advance Search                                                   |              |
| Incomplete Transactions     |                   | 100                                            |                       |                                                                 | ~                                                                         |      |       |            | Autorice search                                                  | $\mathbf{r}$ |
| Receipt Reprint             |                   |                                                |                       |                                                                 |                                                                           |      |       |            |                                                                  |              |
| Service Workflow            |                   |                                                |                       |                                                                 |                                                                           |      |       |            |                                                                  |              |
| Certificate Authentication  |                   |                                                |                       |                                                                 |                                                                           | LAS. |       |            |                                                                  |              |
| Verify Pending Transactions |                   |                                                |                       |                                                                 |                                                                           |      |       |            |                                                                  |              |
| Avail Service               | <                 |                                                |                       |                                                                 |                                                                           |      |       |            |                                                                  |              |
| Utility                     |                   |                                                |                       |                                                                 |                                                                           |      |       |            |                                                                  |              |
| Application                 |                   |                                                |                       |                                                                 |                                                                           |      |       |            |                                                                  |              |
| Mescullanious Service       |                   |                                                |                       |                                                                 |                                                                           |      |       |            |                                                                  |              |
| Report                      | <                 |                                                |                       |                                                                 |                                                                           |      |       |            |                                                                  |              |
| Liser Management            | <                 |                                                |                       |                                                                 |                                                                           |      |       |            |                                                                  |              |
| Inventory Mangement         | <                 |                                                |                       |                                                                 |                                                                           |      |       |            |                                                                  |              |
| ✗ Tool Management           | <                 |                                                |                       |                                                                 |                                                                           |      |       |            |                                                                  |              |
| 👗 Travel                    | <                 |                                                |                       |                                                                 |                                                                           |      |       |            |                                                                  |              |
|                             |                   |                                                |                       |                                                                 |                                                                           |      |       |            |                                                                  |              |
|                             |                   |                                                |                       |                                                                 |                                                                           |      |       |            |                                                                  |              |
|                             |                   |                                                |                       |                                                                 |                                                                           |      |       |            |                                                                  |              |

 राफलता पूर्वक लॉग इन करने के पश्चात उपयोगकर्ता राजकिसान आवेदन डैशबोर्ड पर पहुँच जायेगा ।

| AGRICULTURE DEPARTMENT           |                                                                            | st/A 🤱 Hi, Ashishbhardwajsso 🗸 |
|----------------------------------|----------------------------------------------------------------------------|--------------------------------|
|                                  | राज किसान साथी पर लॉगिन करें                                               |                                |
|                                  | सॉगिन का प्रकार गुने<br>○ भामायाह ङ जनाधार                                 |                                |
|                                  | अन्ताधार नंबर भरे           xxxxxxxxx<                                     |                                |
|                                  | <ul> <li>2 सूची से एक सदस्य का चयन करें</li> <li>3 सदस्य संख्या</li> </ul> |                                |
|                                  |                                                                            |                                |
|                                  |                                                                            |                                |
| Department of Agriculture © 2019 |                                                                            |                                |

6. राजकिसान पोर्टल पर पहुंचकर आवेदनकर्ता अपने पंजीकरण हेतु जनाधार या भामाशाह कार्ड का चयन कर कार्ड पर अंकित पंजीकरण नंबर दर्ज करना है | नंबर अंकित करने के पश्चात उपयोगकर्ता को सबमिट बटन पर क्लिक करना है |

| Government of Rajasthan                                                                                        |                                                 |       | 31/A 🤱 HI, SSOTESTKIOSKI – |
|----------------------------------------------------------------------------------------------------|-------------------------------------------------|-------|----------------------------|
| 1000                                                                                                    | राज किसान साथी पर लॉगिन करें                    |       |                            |
|                                                                                                    | अधिन का फ़कर युने<br>🔿 भामायाह 🕲 जनाधार         |       |                            |
| The second second second second second second second second second second second second second second second s | जनाधार गंबर भरे     487067731     =             | बन्दर |                            |
|                                                                                                    | <ul> <li>त्यी से एक सदस्य का घयन करे</li> </ul> |       |                            |
|                                                                                                    | 🔊 सदस्य सखा                                     | Da    |                            |
| a de la come                                                                                                   |                                                 |       |                            |
| NY GRANNE                                                                                                    |                                                 |       |                            |
| IFAS IN SV                                                                                                    |                                                 |       |                            |

6. सम्बंधित कार्ड की जाँच प्रक्रिया सुनिश्चित होने के पश्चात कार्ड से सम्बंधित सभी पारिवारिक लोगों की सूची प्रदर्शित होगी | यहाँ पर उपयोगकर्ता द्वारा किसी एक व्यक्ति का चयन करने पर ओटिपी जनरेट हो जायेगा |

|        | Anita Sharma सहार संख्या: 2000000743                                                                            |
|--------|----------------------------------------------------------------------------------------------------|
|        | O Jyoti Sharma सहय रहित्व रहित्व रहित्व रहित्व रहित्व रहित्व रहित्व रहित्व रहित्व रहित्व रहित्व रहित्व रहित्व र |
|        | 🔘 Neha Sharma বহুমে ব্ৰৈষ্কা: XXXXXXXXXXXXXXXXXXXXXXXXXXXXXXXXXXXX                                              |
|        | 🔘 Vidhi Sharma स्टाय संख्या: XXXXXXXXXXXXXXX                                                                    |
|        | 🔘 Mahaveer Sharma सद्दाय संरक्षाः X0000009076                                                                   |
| A VOVA | O Ritu Snarma सट्रल संबद्ध X0000002800                                                                          |
|        | ्रान कीर जस् <mark>अंटर्स 9व</mark>                                                                             |
|        | उ सदस्य संख्या XXXXXXXXXX                                                                                       |
|        |                                                                                                    |

7. इस चरण में पॉपअप के माध्यम से ओटिपी को दर्ज कर पुष्टि करनी है |

| Government of Rajasthan          | OTP Number has sent to your registered mobile number and                               | ស/រ 🤱 Hi Guest User 🗸 |
|----------------------------------|----------------------------------------------------------------------------------------|-----------------------|
|                                  | email Desse verify.<br>CK<br>LOGIN WITH RAJKISAN SAATHI                                |                       |
|                                  | select login type<br>O Bhamashah O Janaadhaar                                          |                       |
|                                  | Enter Your Janaadhaar Number                                                           |                       |
|                                  | 2 Select One Member from list                                                          |                       |
|                                  | Member id XXXXXXXXX  Enter 6 Digit OTP Number      XXXXXX      Vteev off     desced on |                       |
| Department of Agriculture 6 2019 |                                                                                        |                       |

8. अब उपयोगकर्ता अपने डैशबोर्ड पर पहुंचेगा यहीं पर स्क्रीन के बायीं और सभी मेनू प्रदर्शित होंगे जैसे की कुल पंजीकरण , प्रोफाइल, फीचर सर्विसेज , सब्सिडी की जानकारी, रिपोर्ट इत्यादि | पोर्टल पर पंजीकरण प्रक्रिया पूर्ण करने हेतु सर्वप्रथम उपयोगकर्ता का प्रोफाइल पंजीकृत होना आवश्यक है, इसलिए पोर्टल पर प्रदर्शित उपयोगकर्ता की सामान्य जानकारी को जांचकर उपयोगकर्ता को अगला बटन पर क्लिक कर बैंक विवरण की पुष्टि कर अपना प्रोफाइल पंजीकृत करना है |

| 🔛 > Farmer Profile |                                                                                                    | < BACK TO DASHBOARD |
|--------------------|----------------------------------------------------------------------------------------------------|---------------------|
| Personal Details   | ▲ Bank Detail                                                                                                    |                     |
| 0                  | Father Name       Verma       Age:34       Cender : Female       Category : SC         Aadhaar No : 3000X 3000X-3000X-3000X-3000X-3000X-8000X-8642       ************************************ |                     |
|                    | District : State : Rejusthan Pin Code : 3                                                                                                    |                     |
|                    |                                                                                                    | SAVE & NEXT         |
|                    |                                                                                                    |                     |

9. बैंक विवरण पुष्टि करने के पश्चात उपयोगकर्ता का प्रोफाइल पोर्टल पर पंजीकृत हो जायेगा |

| Government of Raja             | sthan                                                         |                                                                                                    |                         | A/3 - ×                                                                      |
|--------------------------------|---------------------------------------------------------------|----------------------------------------------------------------------------------------------------|-------------------------|------------------------------------------------------------------------------|
|                                | Farmer Profile                                                |                                                                                                    |                         | < BACK TO DASHBOARD                                                          |
| PROFILE     FEATURE SERVICES   | Personal Details                                              | Bank Detail                                                                                                    |                         |                                                                              |
| SUBSIDY APPLICATION<br>DETAILS | Bank Detail<br>BarkName<br>STATE BANK OF INDIA                | Account No.<br>61231818951                                                                                          | IFSC Code<br>SBIN003174 | Branch<br>BARMER PANCHAT ROAD                                                |
| Sin the second                 | I provide my unconditional consplease update the bank account | ent to Department of Agriculture, GoB for transferring the Farm Pond<br>details in 2an Aadhaar / Bhamashah profile. | C:                      | as mentioned above. Note: - If you want to change your bank account details, |
|                                |                                                               |                                                                                                    |                         |                                                                              |
|                                | Department of Agriculture © 2020                              |                                                                                                    |                         |                                                                              |

10. उपयोगकर्ता अब प्रोफाइल सेक्शन में जा कर अन्य जानकारियाँ भरकर पुष्टि करेगा | अगले चरण में सब्सिडी से सम्बंधित नियमवाली को पढ़कर उपयोगकर्ता पुष्टि कर अगला बटन पर क्लिक करेगा |

|                                                         | JRE DEPARTMENT Department of Rajashan all - PinkySharma -                                                                                                    |
|---------------------------------------------------------|----------------------------------------------------------------------------------------------------|
| 🜐 ઉપલોઈ                                                 | 🏭 कृषि यंत्र पर अनुदान                                                                                                    |
| <ul><li>) प्रोफाइत</li></ul>                            | कृषि यंत्र के निर्देश:                                                                                                    |
| <ul> <li>अभिवर सेवाएँ</li> <li>(‡14) रिपोर्ट</li> </ul> | आवेदन के पहले सारे निर्देश ध्यानपूर्वक पढ़ लेवे                                                                                                    |
|                                                         | 🕑 ई मिन्न के माध्यम से आवेदन कर, आवेदन की रसीद जरूर प्राप्त करें.                                                                                                    |
|                                                         | 🗸 आवेदक के पास रवर्ष के नाम से कृषि भूमि हो या नोघानल शेपर धारक हो                                                                                                    |
|                                                         | 🐷 ट्रेक्टर चलित कृषि श्वंत्र हेतु अनुदान प्राप्त करने के लिये ट्रेक्टर का रखिल्द्रेशन आवेदक के नाम से होना चाहिये।                                                                                                    |
|                                                         | 🕑 ट्रेक्टर का पंजीकरण परिवार के अन्य सदस्य के नाम होने की स्थिति में रजिस्ट्रेशन धारक का इस आध्य का शापथ पत्र आवश्यक होगा कि यदि उसके नाम पंजीपन के आधार पर ट्रेक्टर चतित यंत्र कय किया जाता है तो उसे कोई आपति नहीं होगी     |
|                                                         | 😴 एक कृषक को एक प्रकार के कृषि यंत्र पर तीन वर्ष की कातावधि में केवत एक बार ही अनुदान देय होगा। एक वित्तीय वर्ष में अलग प्रकार के अधिकतम 3 कृषि यंत्रों पर अनुदान दिया जा सकेगा।                                              |
|                                                         | 🕑 कृषक को लिते के कृषि कार्यात्य की प्रशासनिक स्वीकृति के उपरास अधिकृत/मैंबीकृत क्रय-विक्रय सहकारी समिति/मित्रीयाम चेवा सहकारी समिति/मित्रीकित से मोत भाव परवात् पूरी कीमत सुकाकर सीधे ही यंत क्रय करने पर ही अनुदान देय होग। |
|                                                         | 🕑 अन्य नित्ती के पंजीकृत स्तेती से संजी का क्रय करने पर कृषक के द्वारा उस नित के पंजीकृत आधुर्ति स्तेत का प्रमाण भौतिक सरापान के समय प्रस्तुत करना होगा।                                                                      |
|                                                         | 📀 कृषक को यंत्र क्रय करने के उपरान्त 45 दिन के अन्दर खरीदे गए यंत्र के बित की स्त-हस्तावरित प्रति ई-मित्र के माध्यम से अपलोड करनी होगी.                                                                                       |
|                                                         | 🕑 अन्य सिते के पंजीकृत स्क्रेत से कृषको द्वारा सीधी खरीद के स्त्रेम का भूगतान उपरोक्त प्रक्रिया के अनुरूप ही किया जावेगा                                                                                                    |
|                                                         | 🖉 कृषकों के अनुदान ब्लेम का भुगतान उनके जनाधार वाले बैंक खाते में ऑनलाईन ही देय होगा। अतः सुनिक्षित कर लें कि जनाधार में दिया गया बैंक खाता सही व चालू स्थिति में हो                                                          |
|                                                         | 14) सभी निर्देश को ध्यम से बंदे 5                                                                                                    |
| 1 AND                                                   | হার                                                                                                    |

11. यहाँ पर आवेदनकर्ता अपने से सम्बंधित सभी सामान्य सूचनाएं देख सकता है जैसे की स्वयं का नाम , पिता का नाम, जाति, पता इत्यादि | यहाँ पर आवेदनकर्ता को अन्य जानकारियां भी दर्ज करनी है जैसे -

1. क्या आपकी भूमि समान पते पर है

- 2. अपनी वर्तमान भूमि का स्थान चुने
- 3. क्या आपने पहले कभी 3 वर्षों में कृषि यंत्रों के लिए अनुदान का लाभ उठाया है
- 4. कृषि यन्त्र का प्रकार
- 4. किसान की श्रेणी

5. आवश्यक दस्तावेज जैसे की कृषि भूमि का स्वामित्व, जमाबंदी, आदि अपलोड कर, दी गयी जानकारी सत्य है की पुष्टि कर सबमिट बटन पर क्लिक करना है |

|              | RE DEPARTMENT RajKisan                                                   |                                                 |                                                                      | 3/A (-                       | Dinesh Kumar Joshi ~ |
|--------------|--------------------------------------------------------------------------|-------------------------------------------------|----------------------------------------------------------------------|------------------------------|----------------------|
|              | 🏢 कृषि येत्र पर अनुदान 🛛 पंजीकरण                                         |                                                 |                                                                      |                              |                      |
| (৪৪) উন্ধৰাঠ |                                                                          |                                                 |                                                                      |                              |                      |
| (2) प्रोफाइल | E shi                                                                    |                                                 |                                                                      | 1                            | +91 6367034472       |
| (11) Ruhé    | ापत<br>पता                                                               |                                                 |                                                                      |                              | +51 0307034472       |
|              |                                                                          |                                                 |                                                                      |                              |                      |
|              | कृषि यंत्र अनुदान के लिए नया पंजीकरण                                     |                                                 |                                                                      |                              |                      |
|              | क्या आपकी कृषि भूमि समान पते पर स्थित है ? * 🗖 डॉ 🖌                      | । नहीं                                          |                                                                      |                              |                      |
|              | <ul> <li>अपनी वर्तमान भूमि का स्थान चुनें</li> </ul>                     |                                                 |                                                                      |                              |                      |
|              | मकान नं./ स्थान                                                          | राज्य *                                         | ज़िला "                                                              | र्षचायत समिति "              |                      |
|              | मकम् / स्थन                                                              | য়জন্মান                                        | 🗸 বহুন কাই                                                           | <ul> <li>चयन करें</li> </ul> | ~                    |
|              | प्राम पंचायत "<br>                                                       | ग्राम"                                          | पिन कोठ<br>अन्य योग                                                  |                              |                      |
|              |                                                                          |                                                 |                                                                      |                              |                      |
|              | म क्या आपने पहले कभी पिछले 3 वर्षों के दौरान इसी शेणी                    | के कवि यंत्र के लिए अनदान का लाभ उठ             | जया है ?                                                             |                              |                      |
|              | 🗆 जॉ 🕑 नहीं                                                              | a 214 35 4 101 330 1 41 101 00                  |                                                                      |                              |                      |
|              |                                                                          |                                                 |                                                                      |                              |                      |
|              | <ul> <li>कृषि यंत्र का प्रकार:</li> </ul>                                |                                                 |                                                                      |                              |                      |
|              | कृषि यंत्र का प्रकार चुने"                                               | कृषि यंत्र चुने                                 |                                                                      |                              |                      |
|              | चयन करें                                                                 | <ul> <li> बयन करें</li> </ul>                   |                                                                      |                              |                      |
|              |                                                                          |                                                 |                                                                      |                              |                      |
|              | हा कसान का अणा चुन :<br>क्रेने                                           |                                                 |                                                                      |                              |                      |
|              | 🔿 सीमांत 🔿 राषु 🔿 जन्य                                                   |                                                 |                                                                      |                              |                      |
|              |                                                                          |                                                 |                                                                      |                              |                      |
|              | <ul> <li>अावश्यक दस्तावेज अपलोड करें</li> </ul>                          | an and a star the second of the second          |                                                                      |                              |                      |
|              | अपनाठ का नाइ फ़ाइन का नाम तिशाव बना के साथ नहां आहा आहा सामद             | IEXm2.areas, .1 ous annois 20-20 MH ans an      | ave the "the " here' have stal and i                                 |                              |                      |
|              | कृषि भूमि पर रवामित्व ? 🖌 स्वयं का 🔲 नोधनत धेयर                          | जमार्थदी 🔭                                      |                                                                      |                              |                      |
|              |                                                                          | # 🔬 स्वेल कॉपी अपलोठ करें                       |                                                                      |                              |                      |
|              |                                                                          |                                                 |                                                                      |                              |                      |
|              | 🔲 में धोषणा करता हूं कि मेरे द्वारा दी गई जानकारी मेरे झान के अनुसार     | सत्य और सही है और यदि यह जानकारी महात पाई       | बाती हे तो मेरा आयेदन रह किया जा सकेगा।                              |                              |                      |
|              | 🔲 पडि में अन्य जिले के पंजीकृत खोत से कृषि यंत्र खरीदता हूं, वो में भौति | क रात्यापन के समय अधिकृत आपूर्ति स्रोत दस्तावेन | भी प्रदान करिन्मा।                                                   |                              |                      |
|              | 🗖 में राजस्थान सरकार द्वारा पंनीकत निर्माता से ओर बन पंजीकत निर्मा       | ता के अधिकात डीलर से कपि यंत्र खरीदने के लिए भी | सहमत हे और खरीदने के बाद में यंत्र का बेवान या सह पई नहीं करेंच्या । |                              |                      |
|              |                                                                          |                                                 |                                                                      |                              |                      |
|              | म अरम्भ भन-आधार २८1 जंश व्यक्तिमंत्र विवरण, वक विवरण शाहत ग              | वित तत्मात जार साउट क साथ साठी करने क सिर्ट -   | abag Bi                                                              |                              |                      |
|              | जम्म करे                                                                 |                                                 |                                                                      |                              |                      |
|              |                                                                          |                                                 |                                                                      |                              |                      |
|              | Department of Agriculture © 2019                                         |                                                 |                                                                      |                              |                      |

12. सबमिट करने के पश्चात अंतिम बार दी गयी सूचनाओं की पुष्टि उपयोगकर्ता द्वारा दर्ज की जाएगी | सभी जानकारियाँ सुनश्चित करने के पश्चात उपयोगकर्ता पुष्टि बटन पर क्लिक कर अपना पंजीकरण दर्ज करेगा |

| Government of Rajastha                      | an RTMENT                                                                            | सत्यापन                                                                                                    |                                              |                               |                                   | ۲ Dinesh Kumar Joshi ۲ |
|---------------------------------------------|--------------------------------------------------------------------------------------|----------------------------------------------------------------------------------------------------|----------------------------------------------|-------------------------------|-----------------------------------|------------------------|
| <ul> <li>৪৩মার্চ</li> <li>মাতাহর</li> </ul> | । हाँ श न                                                                            | ्यान्ववा ग्रह्मान्व उप्रवत्त<br>विता का नम : 0<br>यता : He                                                                                                    |                                              |                               | (                                 |                        |
| (#1) Prat/                                  | कृषि येत्र का प्रकार मु<br>मेनुअल या पर्यु चा                                        | कृषि यंत्र अनुदान के लिए नया पंजीकरण<br>ज्या आपने कृषि भीर प्राप्त प्रते पर जिल्ह दे २ क                                                                                                | पता                                          |                               |                                   |                        |
|                                             | <ul> <li>ह किसान की</li> <li>श्रेणा</li> <li>श्रेणा</li> <li>रोमांत () रा</li> </ul> | का जावका कृतव भूम समान पत्त पर एपत ह ?                                                                                                    | ы <u>ы</u> лы                                | निता"                         | पंचायत समिति *<br>किनेविल्य       |                        |
|                                             | म् आवश्यक द<br>अपरोठ की गई।                                                          | प्राप्त प्राप्त ' प्राप्त '<br>प्राप्त पंषाय ' प्राप्त '<br>पान्दर्शनीक्षेत्री राज्योती                                                                                                 |                                              | নাবয়ত।<br>বিশ কাত '          | 19461(CH)                         |                        |
|                                             | कृषि भूमि पर स्वा<br><ul> <li>सौमांत</li> <li>स</li> </ul>                           | <ul> <li>क्या आपने पहले कभी पिछले 3 वर्षों के दौरान इर</li> <li>हा 🕑 नहां</li> </ul>                                                                                                    | सी श्रेणी के कृषि यंत्र के लिए अनुदा         | न का लाभ उठाया है ? :         |                                   |                        |
|                                             | म् आवश्यक द<br>जारहोठ की गई<br>अपलोठ की गई                                           | c कृषि यंत्र का प्रकार:<br>कृषि यंत्र का प्रकार चुने *<br>वेनवन व प्रज चॉलन                                                                                                    | কৃषি যন্ন ভুনী<br>অধিনায                     |                               |                                   |                        |
| A CONTRACT                                  | कृषि भूमि पर रवा<br>SHIVAM.pdf <b>×</b>                                              | <ul> <li>ह किसान की श्रेणी चुनें :<br/>बेचीं</li> </ul>                                                                                                    |                                              |                               |                                   | <b>x</b> करेवें        |
|                                             | <ul> <li>में घोषणा करत</li> <li>पदि में अन्य भि</li> </ul>                           | <ul> <li>मार्थिनल तु राष्ट्र अन्य</li> <li>मार्थिनल तु राष्ट्र अन्य</li> <li>आवश्यक दस्ताविज अपलीड करें</li> <li>अवसोड की गई प्रहत का नाम विधेष वर्णों के साथ नहीं जोड़ा जान</li> </ul> | ग माहिद (Ex "#\$30-&*-") और आकार 2           | ০-50 MB और কাरুप JPG, JPEG, I | PDF, PNG টান্য যাটিয              |                        |
|                                             | 🕑 में राजस्थान स<br>🕑 में अपने जन-अ                                                  | कृषि भूमि पर स्वामित्व * 🗌 स्वयं का 🕑 भोषनत श्रेयर<br>SHIVAM.pdf                                                                                                    | लपु/सीमांत त्रेणी प्रमाण पत्र*<br>SHIVAM.pdf |                               | जमाबंदी <b>* ा</b><br>≇ ShivaMpdf |                        |
|                                             | चमा करें                                                                             | पुष्टे करें रद करना                                                                                                    |                                              |                               |                                   |                        |
|                                             | evenued of Adher                                                                     | Add 5 & 2013                                                                                                    |                                              |                               |                                   |                        |

13. पंजीकरण पूर्ण होने के पश्चात पंजीकरण की रसीद प्राप्त होगी जिस पर पंजीकरण क्रमांक, लेनदेन क्रमांक, लेनदेन की राशी एवं तिथि प्रदर्शित होगी |

| Government of Rajasthan                                                                                                    |                         |                      | 38/A 💮 Dinesh Kumar Joshi ~ |
|----------------------------------------------------------------------------------------------------|-------------------------|----------------------|-----------------------------|
| (छ) उंग्रबेर्ड                                                                                                    |                         |                      |                             |
| (R) सेकारत                                                                                                    | Dogo                    | Diogo                |                             |
| (iii) Ruid                                                                                                    | लेन-देन की रसीद         |                      |                             |
|                                                                                                    | आवेदन संख्या            | FI/2020-21/24        |                             |
| and the second second second second second second second second second second second second second second second                                                                                                    | ट्रांग्रेक्सन की स्थिति | SUCCESS              |                             |
| Contraction of the second second                                                                                                    | ট্রার্ডবিধান হায্যি     | 40                   |                             |
| Discourse and the second second                                                                                                    | ट्रांज़ेक्शन दिनांक     | 7/29/2020 5:24:49 PM |                             |
| and and the second second second second second second second second second second second second second second s                                                                                                    |                         |                      |                             |
|                                                                                                    |                         | धिर करे              |                             |
|                                                                                                    |                         |                      |                             |
| A REAL PROPERTY AND A REAL PROPERTY AND A REAL |                         |                      |                             |
|                                                                                                    |                         |                      |                             |
|                                                                                                    |                         |                      |                             |
|                                                                                                    |                         |                      |                             |
|                                                                                                    |                         |                      |                             |
|                                                                                                    |                         |                      |                             |
|                                                                                                    |                         |                      |                             |
|                                                                                                    |                         |                      |                             |
|                                                                                                    |                         |                      |                             |